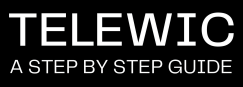

d 03.202

CALL US

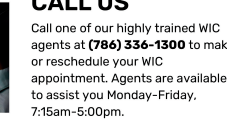

#### SCHEDULE

STEP 1

-llect your informatior pintment for the date ointment **(in-person** Scroll down to the or a list of our Miamicont will collect ، chedule an appointm ind type of appointm **:ual)** you need. Scro n of the page for a lis VIC centers. d s botto

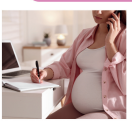

STEP 4

STEP 2

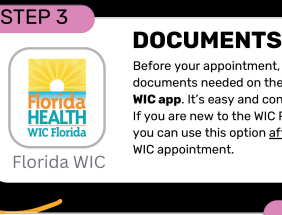

Before your appointment, upload any documents needed on the **Florida WIC app**. It's easy and convenient. If you are new to the WIC Program, you can use this option <u>after</u> your firs WIC appointment.

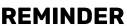

One day before your WIC appointment, you will receive a text message confirming your appointment date and time. Save (833) 612-2215 in your phone contacts as "Miami-Dac WIC" for future messages!

## STEP 5

#### **ARE YOU READY?**

5 minutes before your WIC appointr text message.

If your appointment is in-person, please arrive on time to your assigned WIC center, no need to reply to the text. Please check in with reception when you arrive.

<u>f you have a TeleWIC/ virtual appoir</u> will know you are ready. "1" and w

C /Virtual Appoi

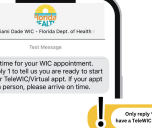

令

#### TeleWIC ONLY

After you reply "1" letting us know you are ready for your teleWIC/virtual appointment, you will receive a confirmation message. Please be patient, a WIC agent will be with you charthy.

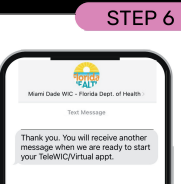

**1** 

### STEP 7

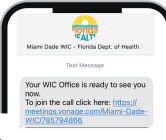

VIDEO CHAT

### READY

ce the WIC Agent is ready t e you, you will receive a tex essage with a **link**. Click the k and a new window will pear on your internet owser.

# STEP 8 Florida HEALTH WIC Florida

After clicking the link, you will be taken to the virtual appointment screen. Enter your First and Last Name in the text box, and click Join Meeting. Your TeleVIC video call will begin! Please allow access to your microphone and camera. To end the call, simply hang up. You will receive text message to follow up on your experience with us. We value your feedback.

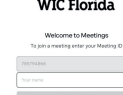

>`Q

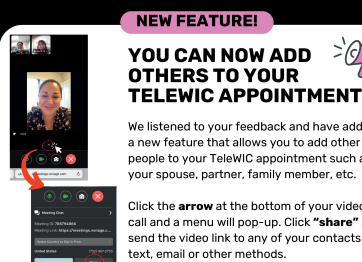

HELPFUL

We listened to your feedback a a new feature that allows you people to your TeleWIC appoin your spouse, partner, family m

Click the **arrow** at the bottom of your video call and a menu will pop-up. Click **"share"** ar send the video link to any of your contacts vi text, email or other methods.

essage foi to the Flo

ents o aļ isting \ ' to you reply

tell r tex are ready there is no vill get a confirm<u>ation</u> is you ai . You wi ¥†

r cell phone number up to date with 6.336.1300 if you need to update it.